## ОТКРЫТИЕ ВИРТУАЛЬНОГО КОШЕЛЬКА

На главной странице в личном кабинете гражданина выдает сообщение:

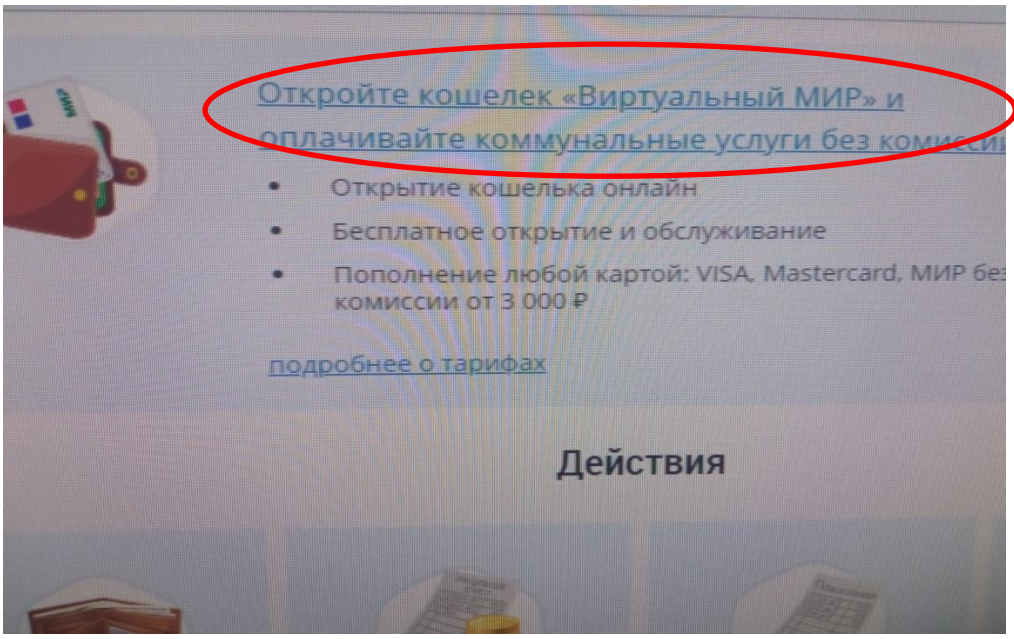

Для открытия виртуального кошелька необходимо нажать на ссылку откройте «Виртуальный кошелек».

Далее откроется следующее сообщение:

| мир»            |                                                |   |
|-----------------|------------------------------------------------|---|
|                 | Открытие электронного кошелька                 |   |
| калуйста, запол | пните следующие данные для открытия электронно | б |
|                 | Заполнить с помощью Госуслуг                   |   |
|                 | Фанилия                                        |   |
|                 | Имя                                            |   |
|                 |                                                |   |

Необходимо заполнить запрашиваемые поля (ФИО, дата рождения, электронную почту, паспортные данные, телефон) внизу должны стоять галочки о подтверждении данных и ознакомлении с тарифами и правилами.

Перед открытием кошелька внимательно ознакомьтесь с тарифами и правилами (для этого нужно нажать на строки, выделенные синим цветом, и откроется информация).

После ознакомления нажмите на поле «открыть кошелёк.

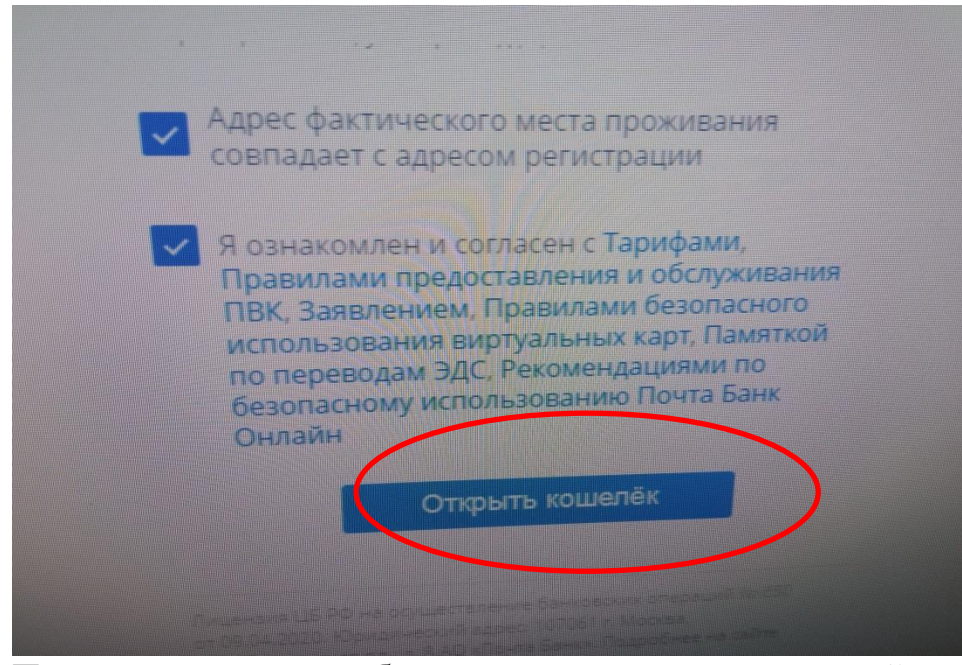

После нажатия вам будет направлен на указанный в анкете номер мобильного телефона смс с кодом подтверждения операции. Этот код нужно будет ввести для подтверждения открытия кошелька. После подтверждения придет сообщение о выполнении операции и на главной странице в личном кабинете гражданина появится информация о вашем виртуальном кошельке. Для оплаты коммунальных платежей необходимо пополнить кошелек. Для этого необходимо нажать на поле «пополнить».

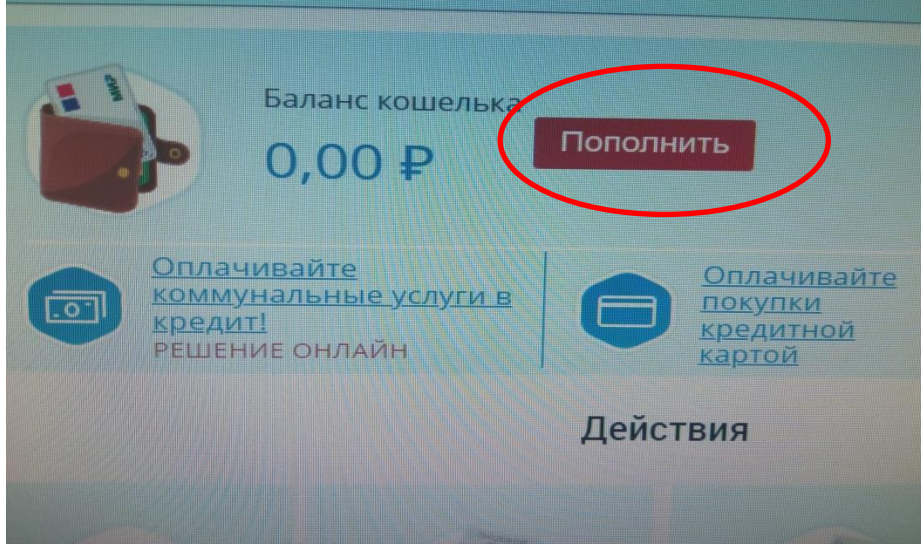

Далее появится диалоговое окно «Пополнение кошелька».

| Баланс 0,00 Р                                                                                                    | е кошелька                                                         |                              |
|----------------------------------------------------------------------------------------------------|--------------------------------------------------------------------|------------------------------|
| Пополнение с карт Почта Банка возмо<br>кабинете <u>https://my.pochtabank.ru</u> либо<br>помощью услуги "Перевод между свои | ожно только в личном<br>о в мобильном приложении П<br>ими счетами" | очта Банк Онлайн с           |
| Сумма пополнения<br>5 000 Р                                                                                                | Комиссия:<br>0,00 <del>Р</del>                                     | Итого к оплате<br>5 000,00 ₽ |
| OT 10 P go 15 000 P                                                                                                    |                                                                    |                              |
| Обращаем внимание, что ваш бак<br>заимать с вас дополнительную к                                                           | ня, картой которого вы пополнеете ко<br>омиссию за данную операцию | LUEREK, MOKET                |

В поле «сумма пополнения» введите необходимую сумму перевода, введите адрес электронной почты (на нее поступит чек о переводе) и нажмите на поле «пополнить».

| Сумма пополнения<br>5 000 ₽                                                 | Комиссия:<br><b>0,00 ₽</b>                                                 | Итого к оплат<br>5 000,00 ₽ |
|-----------------------------------------------------------------------------|----------------------------------------------------------------------------|-----------------------------|
| От 10 ₽ до 15 000 ₽                                                         |                                                                            |                             |
|                                                                             |                                                                            |                             |
|                                                                             |                                                                            |                             |
| Обращаем внимание, что ва взимать с вас дополнительн                        | и банк, картой которого вы пополняете к<br>ую комиссию за данную операцию  | ошелек, может               |
| Обращаем внимание, что ва взимать с вас дополнительн                        | и банк, картой которого вы пополняете к<br>ую комиссию за данную операцию. | ошелек, может               |
| Обращаем внимание, что ва взимать с вас дополнительн<br>Ващ E-mail для чека | ш банк, картой которого вы пополняете к<br>ую комиссию за данную операцию. | DWEREK, MOWET               |

После этого появится диалоговое окно «информация об оплате». Необходимо заполнить запрашиваемые данные и нажать «ок».

|                                                      | лате                                                                        |
|------------------------------------------------------|-----------------------------------------------------------------------------|
| Место совершения операции                            | ГИС ЖКХ                                                                     |
| Номер чека                                           |                                                                             |
| Описание                                             | Р2Р пополнение виртуального кошелька на по<br>ГИС ЖКХ                       |
| Передаваемые данные                                  | формацию по карте.<br>защищены протоколом TLS.                              |
| Передаваемые данные<br>Номер карты                   | чормацию по карте<br>защищены протоколом TLS<br>МЕСЯЦ/ГОД                   |
| Передаваемые данные<br>Номер карты<br>Владелец карты | чормацию по карте<br>защищены протоколом TLS<br>месяц/год<br>сvv2/cvc2/ппк2 |

После нажатия вам будет направлен смс с кодом подтверждения операции. Этот код нужно будет ввести для подтверждения операции.

После пополнения на главной странице в личном кабинете гражданина будет отражен баланс кошелька с учетом пополнения. Теперь можно производить оплату коммунальных платежей с помощью виртуальной карты.

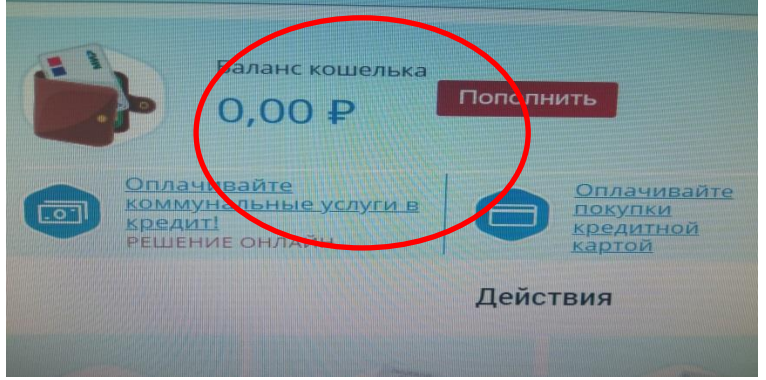